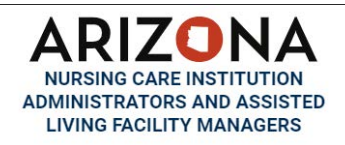

## **Duplicate Certificate Request**

| Arizona Nursing Care Institution<br>Administrators and Assisted<br>Living Facility Managers                                                                                                    |                                                                              |                                                                                                    |
|----------------------------------------------------------------------------------------------------|------------------------------------------------------------------------------|----------------------------------------------------------------------------------------------------|
| Welcome to Arizona Nu                                                                                                    | rsing Care Institution Adm<br>Living Facility Managers                       | inistrators and Assisted                                                                                            |
| Apply for a Individual License                                                                                                    | Are you a Licensee?                                                          | Online Registry                                                                                                    |
| Please use this portal to submit an<br>application and application's supporting<br>documents to be licensed as Nursing<br>Care Administrators / Nursing Care<br>Administrators - Temporary/ Assistant<br>Living Managers/ Training Program. | If you have been issued a license number<br>please use the following portal. | Please use this portal <b>HERE</b> to search for<br>a licensed practitioner, or verify a<br>practitioner's license. |
| Application Portal                                                                                                    | Licensee Portal                                                              | Online Registry                                                                                                    |

After logging in to your Licensee Portal, review the "Personal Information" section to make any necessary updates. If you make changes, hit "Save". Next, click on "Duplicate Certificate Request"

| Administrators and Aesis<br>Living Facility Managers                                                         | red                |                                                      |                                      |              |          |
|----------------------------------------------------------------------------------------------------|--------------------|------------------------------------------------------|--------------------------------------|--------------|----------|
| Home                                                                                                    |                    | Personal Information                                 |                                      |              |          |
| Profile                                                                                                    |                    |                                                      |                                      |              |          |
| Personal Information                                                                                         |                    |                                                      |                                      |              |          |
| Certificate & Wallet Card                                                                                    |                    | Note: All information with a red asterisk (*) is r   | equired.                             |              |          |
| License                                                                                                    |                    | Personal Information                                 |                                      |              |          |
| Document Upload                                                                                              |                    | Last Name *                                          | McGlasson                            |              |          |
| License Renewal                                                                                              |                    | First Name *                                         | Dooifa                               |              |          |
| Requests                                                                                                    |                    |                                                      |                                      |              |          |
| Name Change Request                                                                                          |                    | Legal Middle name                                    | С                                    |              |          |
| Document Request                                                                                             |                    | Birth date (MM/DD/YYYY) *                            |                                      |              |          |
| Duplicate Certificate Request                                                                                |                    | Social Security Number *                             |                                      |              |          |
| Status Change Request                                                                                        |                    | Gender *                                             | Female                               |              |          |
| Fingerprint Clearance Card Summary                                                                           |                    | Nationality *                                        | United States of America             |              |          |
| Account Settings                                                                                             |                    | Residency Country *                                  | United States of America             |              |          |
| Commung Education Course Request                                                                             |                    | Mailing Address                                      |                                      |              |          |
|                                                                                                    |                    | Street Address *                                     | 1740 West Adams ST                   |              |          |
|                                                                                                    |                    | Street Address Line 2 (Apt. Suite. etc.)             | FLOOP 2                              |              |          |
| Click "Start"<br>Arizona Nursing Care Institution<br>Administrators and Assisted<br>Living Facility Managers |                    |                                                      |                                      |              |          |
| Home                                                                                                    | Duplicate Cert     | ificate Request                                      |                                      |              |          |
| Profile                                                                                                    | -                  | ••••••                                               |                                      |              |          |
| Personal Information                                                                                         | Please use this Se | arvice Request for Submitting and Tracking Duplicate | e Certificate Requests               |              |          |
| Certificate & Wallet Card                                                                                    | Profile            | License                                              |                                      | Request Date | Status   |
| License                                                                                                    | Donita McGlasso    | on Donita McGlasson - Certit                         | ied Assisted Living Facility Manager | 11/09/2023   | Approved |
| Document Upload                                                                                              |                    |                                                      |                                      |              |          |
| License Renewal                                                                                              |                    |                                                      |                                      |              | Start    |
| Invoices & Receipts                                                                                          |                    |                                                      |                                      |              |          |
| Requests                                                                                                    |                    |                                                      |                                      |              |          |
| Name Change Request                                                                                          |                    |                                                      |                                      |              |          |
| Document Request                                                                                             |                    |                                                      |                                      |              |          |
| Duplicate Certificate Request                                                                                |                    |                                                      |                                      |              |          |

In "Details / Notes" write a note here. Use the drop-down to select your license number. Then hit "Save & Continue"

| uplicate Certificate Request                                                                                                    |                                                                                                    |                         |
|----------------------------------------------------------------------------------------------------|----------------------------------------------------------------------------------------------------|-------------------------|
| Duplicate Certificate Request                                                                                                    |                                                                                                    | Step 1 of 5             |
| Note: All information with a red asterisk (*) is requ<br>Make sure you qualify for a duplicate certificate before you on<br>Details // Notes *<br>Duplicate | ired.<br>ubmit the form and \$75.00 fee. All fees are non-refundable. If you have questions contact our office prior to | submitting the request. |
| Related License *                                                                                                    | ALM-011139-Certified Assisted Living Facility Manager                                                                   | r<br>F                  |
| Forms / Documentation (if applicable)                                                                                                    | ▲ Choose Files                                                                                                    |                         |
|                                                                                                    |                                                                                                    | Save & Continue         |

Fill in the Facility and Owner information where your Original Certificate is at, then hit "Save & Continue"

| MM/dd/yyyy | 8 |
|------------|---|
|            |   |
|            |   |
|            |   |

Fill in the Facility and Owner information where your Duplicate Certificate will be, then hit "Save & Continue"

| Dupicate Certificate Request                                                              |                             |            |             |
|-------------------------------------------------------------------------------------------|-----------------------------|------------|-------------|
| 3 Duplicate Certificate                                                                   |                             |            | Step 3 of 5 |
| Note All information with a red asterisk (*) is required.                                 |                             |            |             |
| Facility                                                                                  |                             |            |             |
| Nama •                                                                                    |                             |            |             |
| DHS#*                                                                                     |                             |            |             |
| Address line 1 *                                                                          |                             |            |             |
| City *                                                                                    |                             |            |             |
| State *                                                                                   |                             |            |             |
| Zip *                                                                                     |                             |            |             |
| Start Date *                                                                              | MM/dd/yyyy                  |            |             |
| Miles between Facilities *                                                                |                             |            |             |
| is the distance between the facilities less than 25 miles apart? ${\color{red} \bigstar}$ |                             | ○ Yes ○ No |             |
| Are you in compliance with the additional requirements of operating a second f            | facility under R4-33-212? * | ○ Yes ○ No |             |
| Is either facility operating under a provisional license? *                               |                             | ○ Yes ○ No |             |

## Complete the Attestations, then hit "Save & Continue"

| Duplicate Certificate Request                              |                   |
|------------------------------------------------------------|-------------------|
| 4 Attestations                                             | Step 4 of 5       |
| Note: All information with a red asterisk (*) is required. |                   |
| < Previous                                                 | Save & Continue > |

Complete the Payment Information and then hit "Process Payment"

| Payment                                                                            | Step 5 of 5 |
|------------------------------------------------------------------------------------|-------------|
| Fee Breakdown                                                                      |             |
| Invoice Item                                                                       | Amot        |
| Duplicate License/Certificate Fee allotted to Board                                | \$67.5      |
| Duplicate License/Certificate Fee allotted to General Fund                         | \$7.        |
| Convenience Fee                                                                    | \$3.1       |
| Total                                                                              | \$78.       |
| Method of Payment                                                                  |             |
| lease select method of payment. American Express and Discover credit cards are not | accepted.   |
| Credit C                                                                           | rd          |

Fill in the required payment information, then hit "Continue"

| ICE: Before submitting your pay<br>address you are entering here. If y | ment information, please ensure th<br>our address does not match, your p | aat your address on file with y<br>payment might be rejected. | our bank or credit card company is up to date |
|------------------------------------------------------------------------|--------------------------------------------------------------------------|---------------------------------------------------------------|-----------------------------------------------|
| <ul> <li>First Name</li> </ul>                                         |                                                                          | * Last Name                                                   |                                               |
| * Billing Address                                                      |                                                                          | Billing Address 2                                             |                                               |
| * City                                                                 | * State                                                                  | *                                                             | * Zip                                         |
|                                                                        |                                                                          |                                                               |                                               |

PATMENT INFORMATION

## Review the information on the screen, then hit "Authorize"

| Note :                             |                                                  |                                |                      |                          |                            |
|------------------------------------|--------------------------------------------------|--------------------------------|----------------------|--------------------------|----------------------------|
| understand that<br>mount(s) for th | t the following amount will b<br>is transaction. | be billed to my credit card. M | y credit card staten | nent will show the follo | owing merchant name(s) and |
| Marchant                           |                                                  |                                | Amount               |                          |                            |
| merchant                           |                                                  |                                |                      |                          |                            |
| BOARD OF EX                        | AM NURSING CARE                                  |                                | \$78.00              |                          |                            |
| BOARD OF EX                        | CAM NURSING CARE                                 | ard is \$78.00.                | \$78.00              |                          |                            |

You will receive a message that your payment was successful. Hit "Continue" to go back to your portal

|                                                                                             | Thank you for your payment. Your payment was successful.                                                                                         |  |
|---------------------------------------------------------------------------------------------|----------------------------------------------------------------------------------------------------|--|
|                                                                                             | Do not close this window. Click the "Continue" button to return to the Agency application.                                                       |  |
|                                                                                             |                                                                                                    |  |
| OUR PAYMENT IS CON                                                                          | MPLETE                                                                                                    |  |
| OUR PAYMENT IS CON                                                                          | MPLETE                                                                                                    |  |
| Payment is complete.                                                                        | MPLETE Print this receipt for your records.                                                                                                    |  |
| PAYMENT IS COM<br>Payment is complete.<br>Your authorization nun<br>Please reference this m | MPLETE Print this receipt for your records. nber is 558770. umber in any correspondence regarding your transaction. Get the Adobe Acrobat Reader |  |